# 6.10 Publication Finder で検索しよう

住意.

# <どんな資料が探せる?>

- 図書館で契約している電子ジャーナル・電子書籍と、オンラインでフリーアクセス可能な電子ジャーナルを検索することができます。
- 論文本文または索引情報へのリンクが掲載されています。

## <どこから使える?>

学術情報センター URL:<u>https://lsic.nagoya-wu.ac.jp/</u>

#### > 図書館資料を探す > データベース > Publication Finder

Publication Finder (電子資料タイトルリスト)

外门:压遏、ISSAIISBA、H-O-F#非人力

雑誌タイトルから検索

- 学内にあるパソコンであれば、どこからでも使えます。
- OpenAthens で学外から利用することもできます。 参照)6.12 学外からのデータベース利用方法
- 図書館資料を探すトップページの"Publication Finder(電子資料 タイトルリスト)"検索 BOX からも検索できます。

# <どうやって探す?>

#### 1. 検索画面で条件を指定します

- ① 検索ボックスにタイトル名を入力して検索(虫眼鏡アイコンをクリック)します。
- ② 検索項目を変更すると、ISSN・ISBN・著者名などで検索据えることができます。
- ③ 雑誌名のA to Z や五十音順で該当雑誌を探すことができます。
- ④「サブジェクトの閲覧」から、分野を選択することで出版物タイトルを一覧することができます。
- ・ 条件を入力または指定すると、検索結果一覧が表示されます。

|           | 名古屋女子大学学術情報<br>センター 希認加二ム 日データベースの参照 品 ロジシェンドの回知語<br>an EBSCOmpal Experiment            |
|-----------|-----------------------------------------------------------------------------------------|
| 97 FN (2  | 電子ジャーナル検索 / 名古屋女子大学学術情報センター                                                             |
| ISSN/ISBN |                                                                                         |
| 著者        |                                                                                         |
| サブジェクト    | 名前別に出版物を閲覧                                                                              |
| 出版社       | # A B C D E F G H I J K L M X C >                                                       |
| すべてのフィールド | TAA AB AC AD AE AF AG AH AI AJ AK AL AM AN                                              |
|           | あいうえおかきくけこさしすせそね。                                                                       |
|           | 975±7100002                                                                             |
|           | Agrinuture y リブジェクトの閲覧                                                                  |
|           | Auxiliary Sciances of History = en Aname                                                |
|           | Bibliography, Library science. Information resources a mathematical sciences and second |
|           | Education + view make                                                                   |
|           | Prise atta i see maanam                                                                 |
|           | General Works > as evente                                                               |

#### 2. 検索結果を表示します

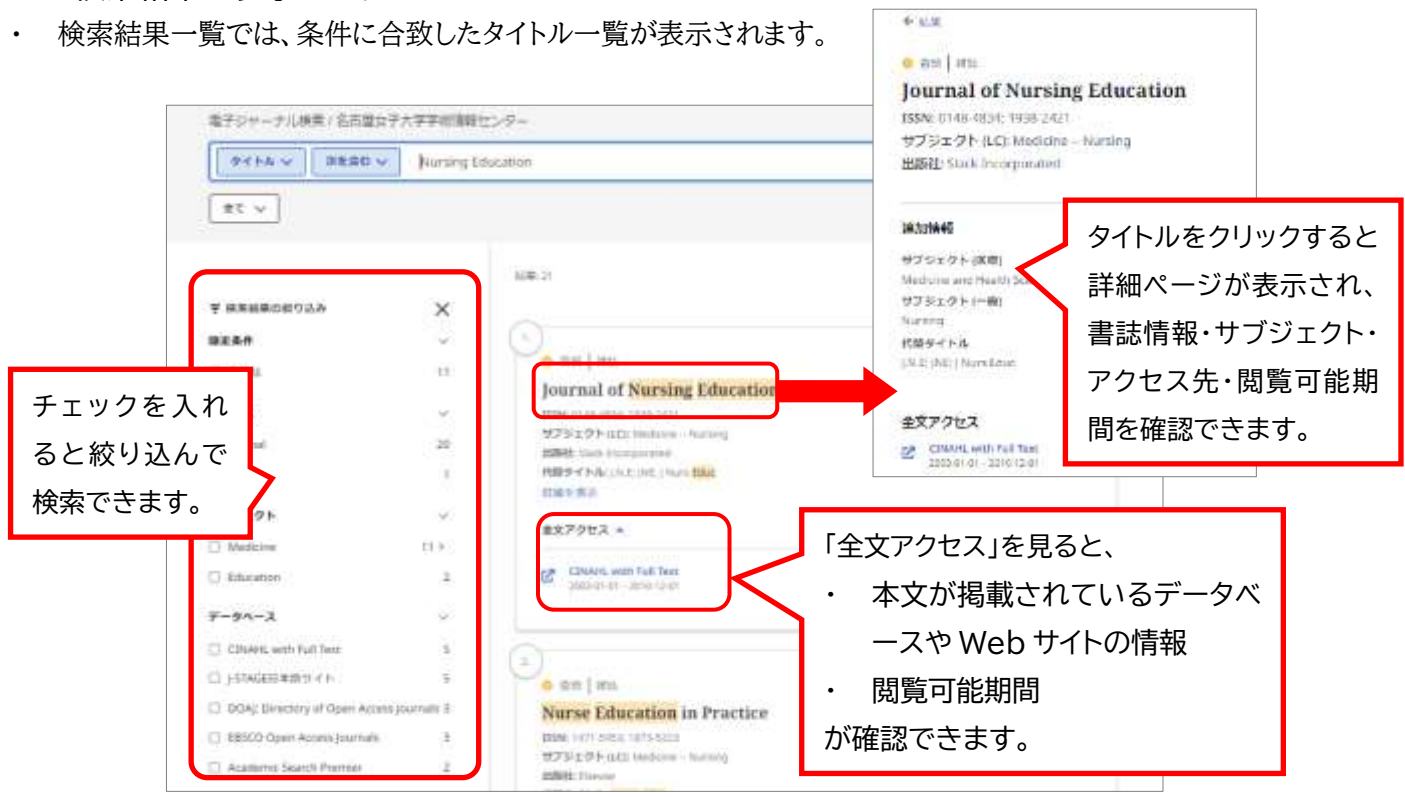

### 3. 詳細情報を表示します

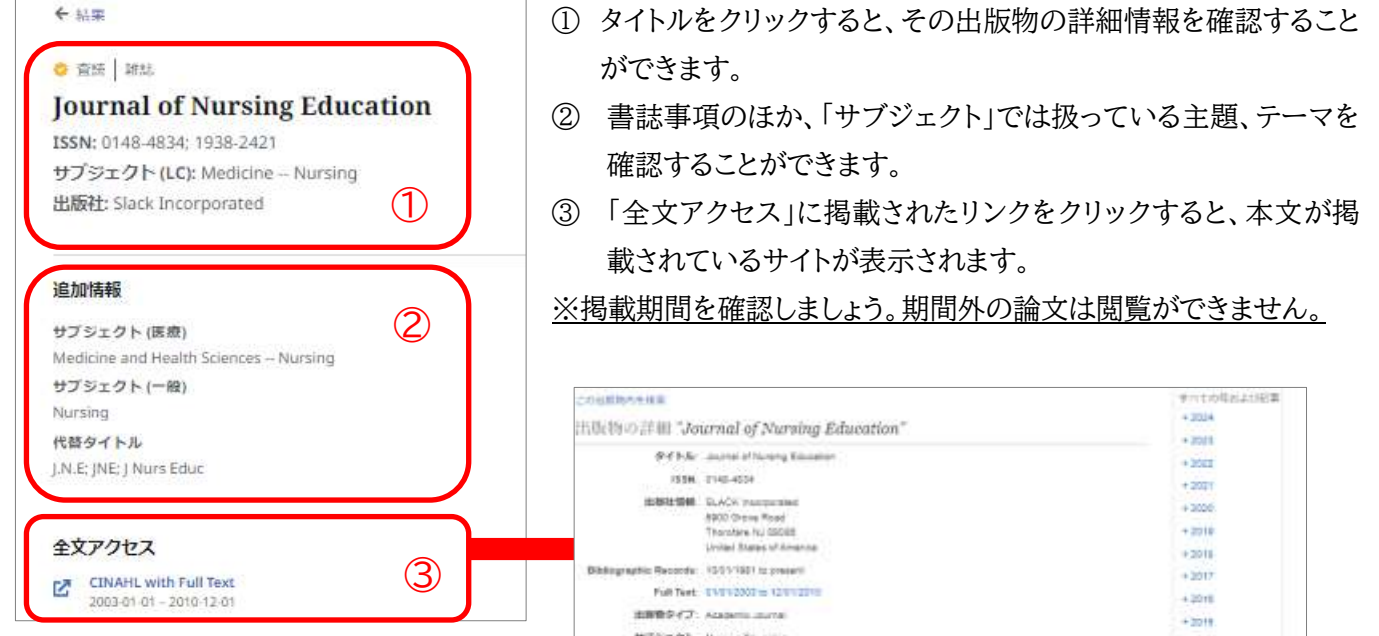

- ④ 閲覧したい巻号をクリックすると、該当巻
  号に掲載されている文献一覧が表示されます。
- ⑤ 読みたい文献の全文へのリンクをクリック すると本文を読むことができます。
  - 検索が終わったら、ブラウザの画面ごと 閉じてください。「ログアウト」ボタンはあ りません。

•

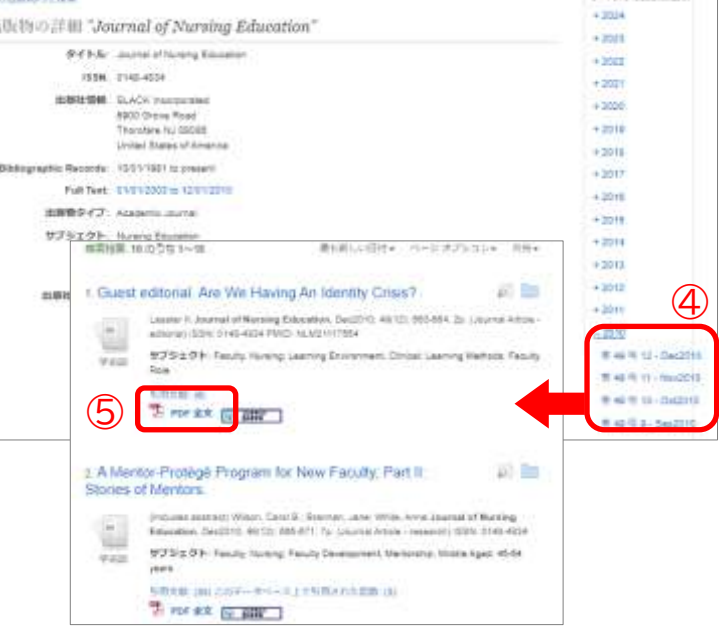